# SoftBank

# 201F USBテザリングドライバ インストールマニュアル

このマニュアルでは、「201F USBテザリングドライバ」(以下、USBテ ザリングドライバといいます)をパソコンにインストールする手順につい て説明しています。

Windows XPをご利用のお客様で、201FとパソコンをmicroUSBケー ブル(市販品)で接続して、USBテザリング機能を利用するには、あらか じめパソコンにUSBテザリングドライバをインストールしておく必要があ ります。

●本製品は日本国外ではご利用になれません。(This product is designed for use in Japan only and cannot be used in any other country.)

●「Microsoft<sup>®</sup> Windows<sup>®</sup>」は、米国Microsoft Corporationの米国およ びその他の国における登録商標です。

その他、本書で記載している会社名、製品名などは各社の商標、および 登録商標です。

- ●本書の内容の一部または全部を無断転載することは、禁止されています。 また、個人としてご利用になるほかは、著作権法上、弊社に無断では使 用できませんのでご注意ください。
- ●本書および本ソフトウェア使用により生じた損害に関して、弊社は責任 を負いかねますので、あらかじめご了承ください。
- ●本書の内容に関しては、将来予告なしに変更することがあります。

# 目 次

| USBテザリングドライバの動作環境          | 2    |
|----------------------------|------|
| USBテザリングドライバのインストール・・・・・・・ | ·· 3 |
| インストールの確認                  | ···7 |
| USBテザリングドライバの削除            | 8    |
| トラブルシューティング                | 10   |

## USBテザリングドライバの動作環境

#### 対応OS :

Windows XP Professional SP3 Windows XP Home Edition SP3 ※上記の各日本語版

#### パソコン:

USB1.1以上に準拠しているUSB搭載のパソコンで、上記対応OSのいずれかがプリインストールされているDOS/V互換機(OSアップグレード環境では、ご使用いただけない場合があります)。

**microUSBケーブル**: microUSBケーブル(市販品)

#### ご注意

- ・201F以外の携帯電話機では使用できません。
- ・上記の対応OSおよびパソコンであっても、その全てについて動作保証するものではありません。
- ・201Fとパソコンを接続しての通信中にはコネクタをはずさないでください。通信中のデータが 失われることがあります。
- ・他のUSB機器と同時にご利用の場合、通信速度が低下することがあります。
- ・本書内で使用されている表示画面は、実際に表示される画面と異なる場合があります。

#### Windows Vista/Windows 7/Windows 8搭載のパソコンで USBテザリングを使用する際は

Windows Vista、Windows 7、Windows 8搭載のパソコンでは、各OS標準のドライバがご利用できますので、本ドライバのインストールは必要ありません。

## USBテザリングドライバのインストール

USBテザリングドライバをパソコンにインストールする手順について説明します。

### インストールする前に

- ・ドライバのインストールは、管理者権限でコンピュータにログオンしている必要があります。
- ・Windowsで起動中のアプリケーションを終了してください。
- ※Windows XPのパソコンでの初回利用時は、Windowsロゴテストに合格していない旨の警告 画面が表示される場合がありますが、使用上の問題はありません。「続行」を選択し、画面の 指示に従って操作してください。
- 7,「201F USB テザリングドライバダウンロードサイト」の指示に従って操作し、 「WindowsXP\_USBTethering\_201F.zip」(USB ドライバ)をデスクトップなどのわか りやすい場所に保存して、解凍してください。
- 201Fの電源を入れて、microUSB ケーブル(市販品)でパソコンの USB ポートに接続してください。
- 3, 201Fのホーム画面で留をタップしてください。

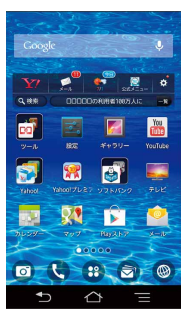

**4**, 「テザリング」(**1**)をタップしてください。

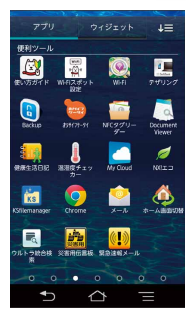

※初回利用時は、規約同意の画面で、使用許諾契約書をお読みの上、「同意する」をタップ してください。

※テザリングオプションに未加入の場合、「テザリング」アプリはご利用いただけません。

**5**, 「USB 接続」をタップし、チェックを入れてください。

| 🛄 テザリンク            | 「オプション      | /        |
|--------------------|-------------|----------|
| USB接続<br>USB接続しました |             | <b>V</b> |
| Wi-Fi接続            |             |          |
| Wi-Fi接続の設          | 定           |          |
| ヘルプ                |             |          |
|                    |             |          |
|                    |             |          |
|                    |             |          |
|                    |             |          |
| €                  | $\triangle$ |          |

6, パソコン側でドライバのインストール画面が起動します。

※ Windows Vista / Windows 7 / Windows 8 搭載のパソコンでは、OS 標準のドラ イバが自動でインストールされるため、ドライバのインストール画面は表示されません。 手順7以降の操作は不要です。

プパソコンに「新しいハードウェアの検索ウィザード」が表示されたら、「いいえ、今回は接続しません」を選択し、「次へ」をクリックしてください。

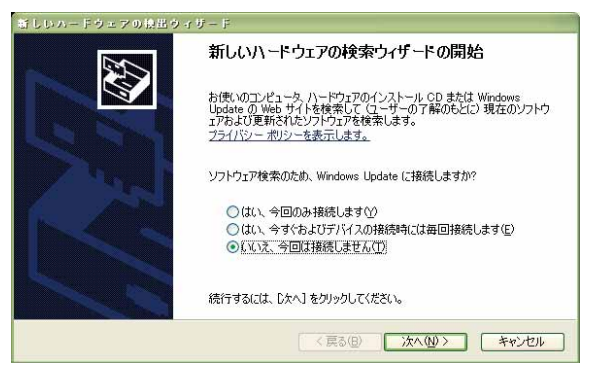

8. 「一覧または特定の場所からインストールする (詳細)」を選択し、「次へ」 をクリックしてください。

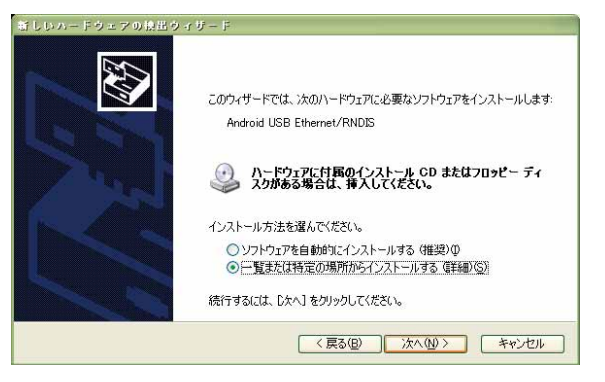

9,「参照」をクリックして、手順1で解凍した USB テザリング用ドライバを格納したフォル ダを指定し、「次へ」をクリックしてください。

| 新しいハードウェアの視出ウィザード                                                                                                    |
|----------------------------------------------------------------------------------------------------|
| 検索とインストールのオプションを選んでください。                                                                                                    |
| ● 5次の場所で最適のドライバを検索する(S)<br>下のチェックボックスを使って、リムーパブルメディアやローカルパスから検索できます。検索された最適のドラ<br>イバがインストールされます。                             |
| <ul> <li>□リムーバブル メディア (フロッピー、CD-ROM など) を検索(値)</li> <li>☑ ) 次の場所を含める(②):</li> <li>◎ </li> <li>◎ </li> <li>● 気服(P)</li> </ul> |
| ○検索しないで、インストールするドライバを選択する(型)<br>一覧からトライバを選択するには、このオブションを選びます。選択されたドライバは、ハードウェアに最適のもの<br>とは取りません。                             |
| < 戻る(B) 次へ(D) キャンセル                                                                                                    |

10,警告画面が表示されたら、「続行」を選択します。使用上の問題はありません。

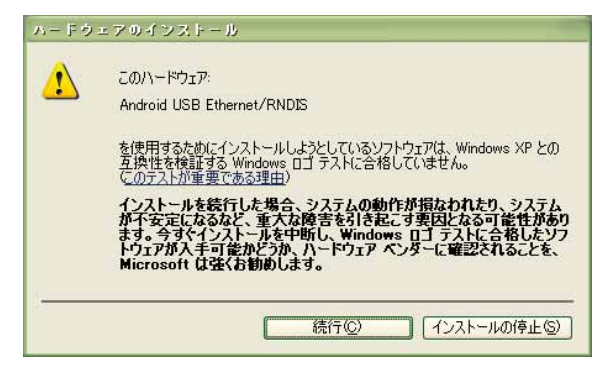

# , 自動的にドライバのインストールが行われます。完了画面が表示されたら、「完了」をクリックして、インストールを完了してください。

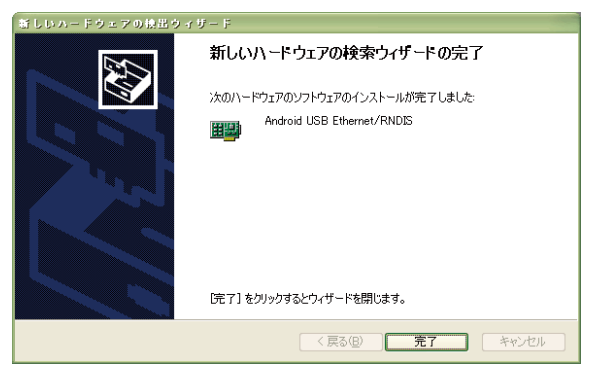

## インストールの確認

ドライバが正しくインストールされているかは、デバイスマネージャを開いて確認します。

- **7**,「コントロールパネル」内の「システム」をクリックし、「ハードウェア」タブの「デバイス マネージャ」をクリックしてください。
  - ※ Windows Vista / Windows 7 / Windows 8 の場合は、「コントロールパネル」内の 「システムとセキュリティ」(Windows Vista の場合は「システムとメンテナンス」)、「シ ステム」、「デバイスマネージャ」の順にクリックしてください。
- 201Fが接続されている「ネットワークアダプタ」のツリーを表示してください。

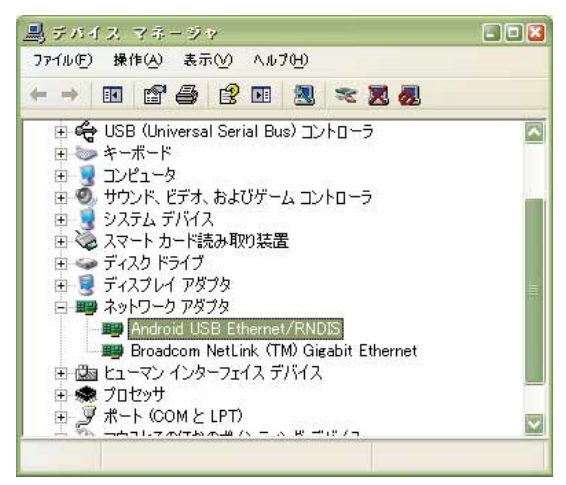

「Android USB Ethernet/RNDIS」が表示されていることを確認してください。

※ Windows Vista / Windows 7 / Windows 8 の場合は、「Remote NDIS based Internet Sharing」が表示されていることを確認してください。

## USBテザリングドライバの削除

#### ドライバを削除する前に

・ドライバの削除は、管理者権限でコンピュータにログオンしている必要があります。

・Windowsで起動中のアプリケーションを終了してください。

ドライバの削除はデバイスマネージャから行います。デバイスマネージャは「インストールの確認」 (P.7)の手順1~2と同様に操作し、表示してください。

- 7. 「Android USB Ethernet/RNDIS」を右クリックし、「削除」をクリックしてください。
  - ※ Windows Vista / Windows 7 / Windows 8 の場合は、「Remote NDIS based Internet Sharing」を右クリックし、「削除」をクリックしてください。

| 動 チバイス マネージャ                                                                                                    |                                       |
|----------------------------------------------------------------------------------------------------|---------------------------------------|
| ファイル(E) 操作(A) 表示(V) ヘルプ(H)                                                                                                    |                                       |
| ←→ 🗉 🗗 🖨 😫 🎽                                                                                                    | s 🕱 🐻                                 |
| <ul> <li>□ ◆ USB (Universal Serial Bus) コントロ</li> <li>ロシーボード</li> <li>ヨンピュータ</li> <li>ヨン サウンド、ビデオ、およびゲーム コントロ</li> <li>ヨ システム デバイス</li> <li>ロ シスマート カード読み取り装置</li> <li>ロ ディスクドライブ</li> <li>ロ ディングレイ フがつか</li> </ul> | 1- <del>5</del><br>1- <del>5</del>    |
| 🖻  ネットワーク アダプタ                                                                                                    |                                       |
| Android USB Ethernet/RNDB<br>Broadcom NetLink (TM) Giga                                                                                                    | ドライバの更新( <u>P</u> )<br>無効( <u>D</u> ) |
| 田 歯 ヒューマン インターフェイス デバイス                                                                                                    | 削除( <u>U</u> )                        |
| 〒 🥌 プロセッサ<br>〒 🔍 ポート (COM と LPT)                                                                                                    | ハードウェア変更のスキャン( <u>A</u> )             |
|                                                                                                    | -10.0 - (D)                           |
|                                                                                                    | JUNTINO                               |

**2.** [OK] をクリックしてください。

| デバイス   | の創始の増型 💽 🔀                 |
|--------|----------------------------|
|        | Android USB Ethernet/RNDIS |
| 警告: シス | ステムからこのデバイスを削り除しようとしています。  |
|        |                            |
|        | OK キャンセル                   |

- 3. 「Android USB Ethernet/RNDIS」がなくなっていれば、削除が完了しましたので、デバイスマネージャを終了してください。
  - ※ Windows Vista / Windows 7 / Windows 8 の場合は、「Remote NDIS based Internet Sharing」がなくなっていれば、削除が完了です。

### トラブルシューティング

「インストールの確認」(P.7)を行った際に、不明なデバイスとして「?」マークや「!」マークが表示されることがあります。

これは、ドライバのインストールが正しく行われなかった場合などに発生します。

次の手順を参考にドライバの更新を行ってください。

※手順はWindows XPの場合です。Windows Vista/Windows 7/Windows 8の場合は、 OS標準ドライバのため、各OSでの対処方法をご確認ください。

- 7.「インストールの確認」(P.7)の手順1~2に従って「デバイスマネージャ」を表示して ください。
- 2. 不明なデバイスとして「?」マークや「!」マークが表示されているデバイスをダブルクリックまたは右クリックから「プロパティ」を選択し、プロパティを表示してください。
- 「ドライバ」タブの「ドライバの 更新」をクリックしてください。

※お使いの環境によっては、記載 内容と異なる場合があります。

| Android USB Ethernet/M              | IDISのプロバティー                                             | 2 🛛 |
|-------------------------------------|---------------------------------------------------------|-----|
| 全般 詳細設定 ドライバ                        | 詳細                                                      | _   |
| Android USB Eth                     | ernet/RNDIS                                             |     |
| プロバイダ                               | Android                                                 |     |
| 日付:                                 | 2004/03/30                                              |     |
| バージョン・                              | 利用できません                                                 |     |
| デジタル署名者:                            | デジタル署名されていません                                           |     |
| ドライバの詳細(の)                          | ドライバ ファイルの詳細を表示します。                                     |     |
| ドライバの更新(P)                          | このデバイスのドライバを更新します。                                      |     |
| ( <sup>ห</sup> ∋่า/เึ่งถ−ม เเ็>่ว®) | ドライバの更新後にデバイスの認識が失敗する場合、よ<br>前にインストールしたドライバにロール バックします。 | x   |
| 削除①                                 | ドライバをアンインストールします(上級者用)。                                 |     |
|                                     | OK ++>>t                                                | 21  |

#### **4** 「ハードウェアの更新ウィザード の開始」画面が表示されます。

「いいえ、今回は接続しません」を 選択し、「次へ」をクリックしてく ださい。

※お使いの環境によっては右の画 面が表示されない場合がありま す。

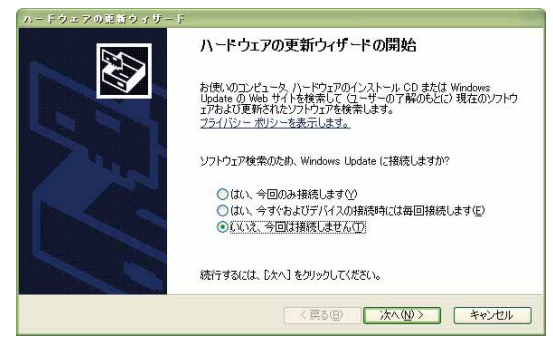

5.「一覧または特定の場所からイン ストールする(詳細)」を選択し、 「次へ」をクリックしてください。

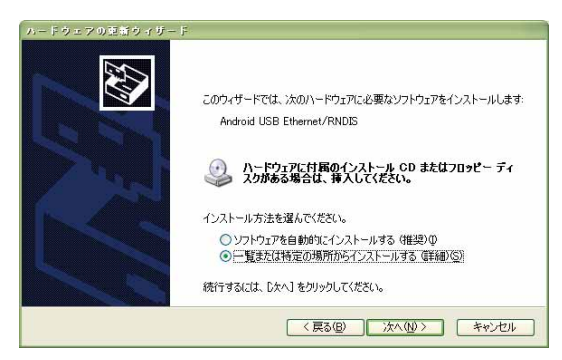

6.「参照」をクリックして、「USB テザリングドライバのインストー ル」(P.3)手順1で解凍した USBテザリング用ドライバを格 納したフォルダを指定し、「次へ」 をクリックしてください。

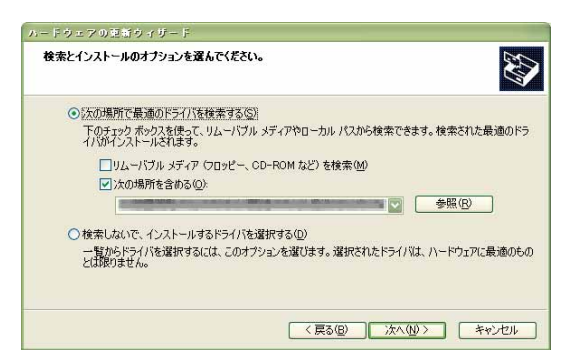

7. 警告画面が表示されたら、「続行」 を選択します。使用上の問題はあ りません。

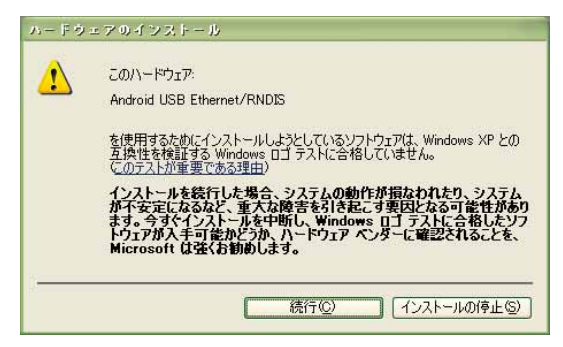

8, インストールの完了画面が表示されますので「完了」をクリックしてください。

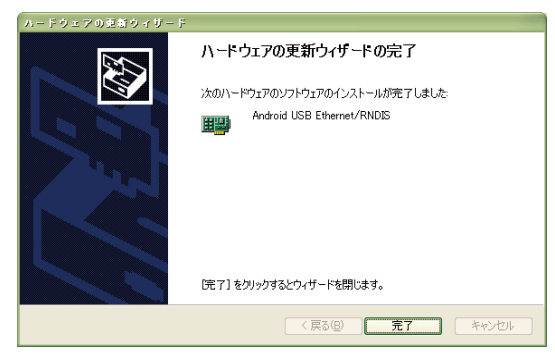

9.「インストールの確認」(P.7)に従って、正常にインストールされたことを確認してください。